新予約サイトのログインのご案内

1. 下記QRコード or URLから予約サイトにアクセス

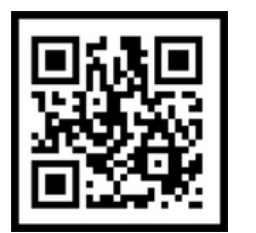

or

https://univa.hacomono.jp

2. 新規会員登録ではなく、ログインを選んでください。

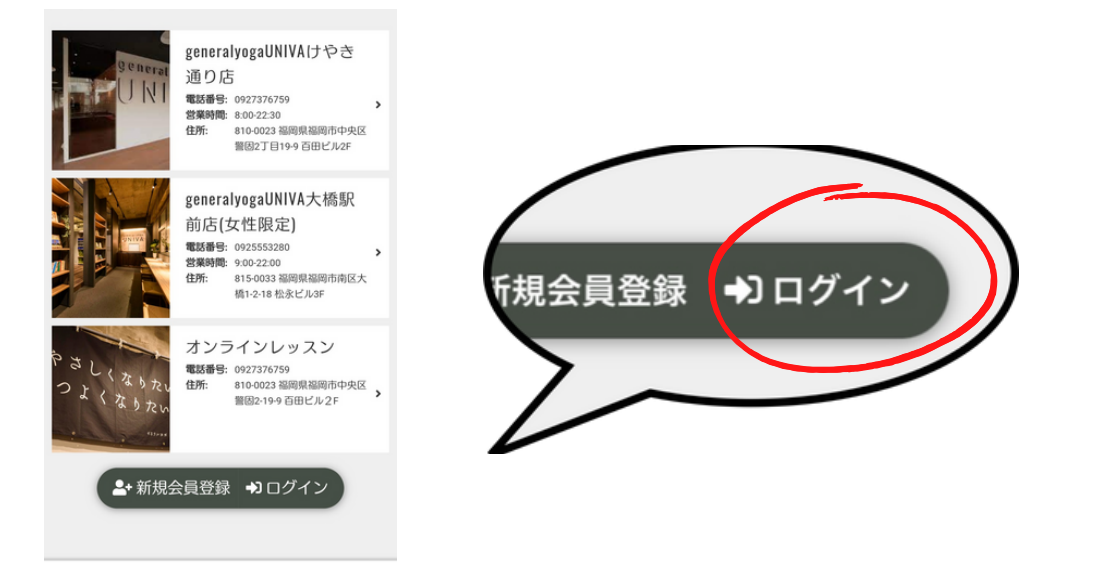

3. メールアドレスと仮パスワードを入力しログインてくださ

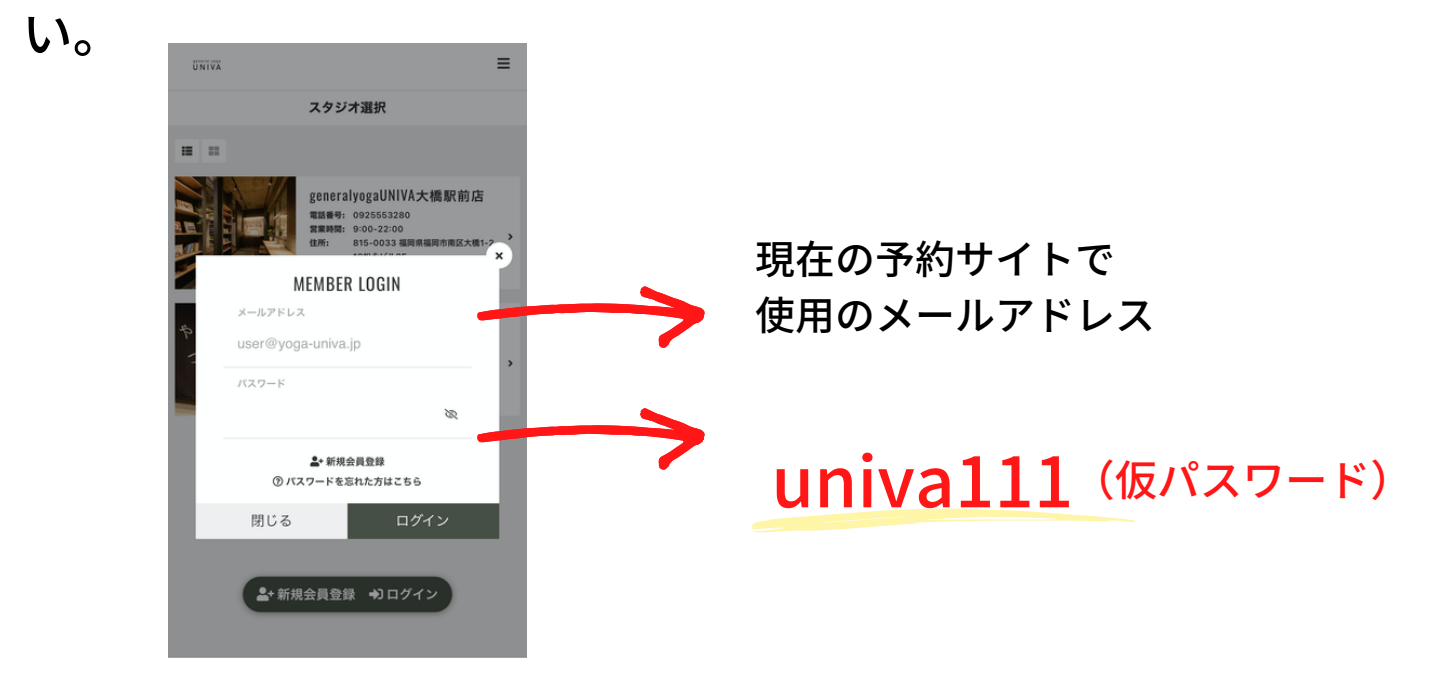

#### 4. ログイン後、パスワードの変更をお願いします。

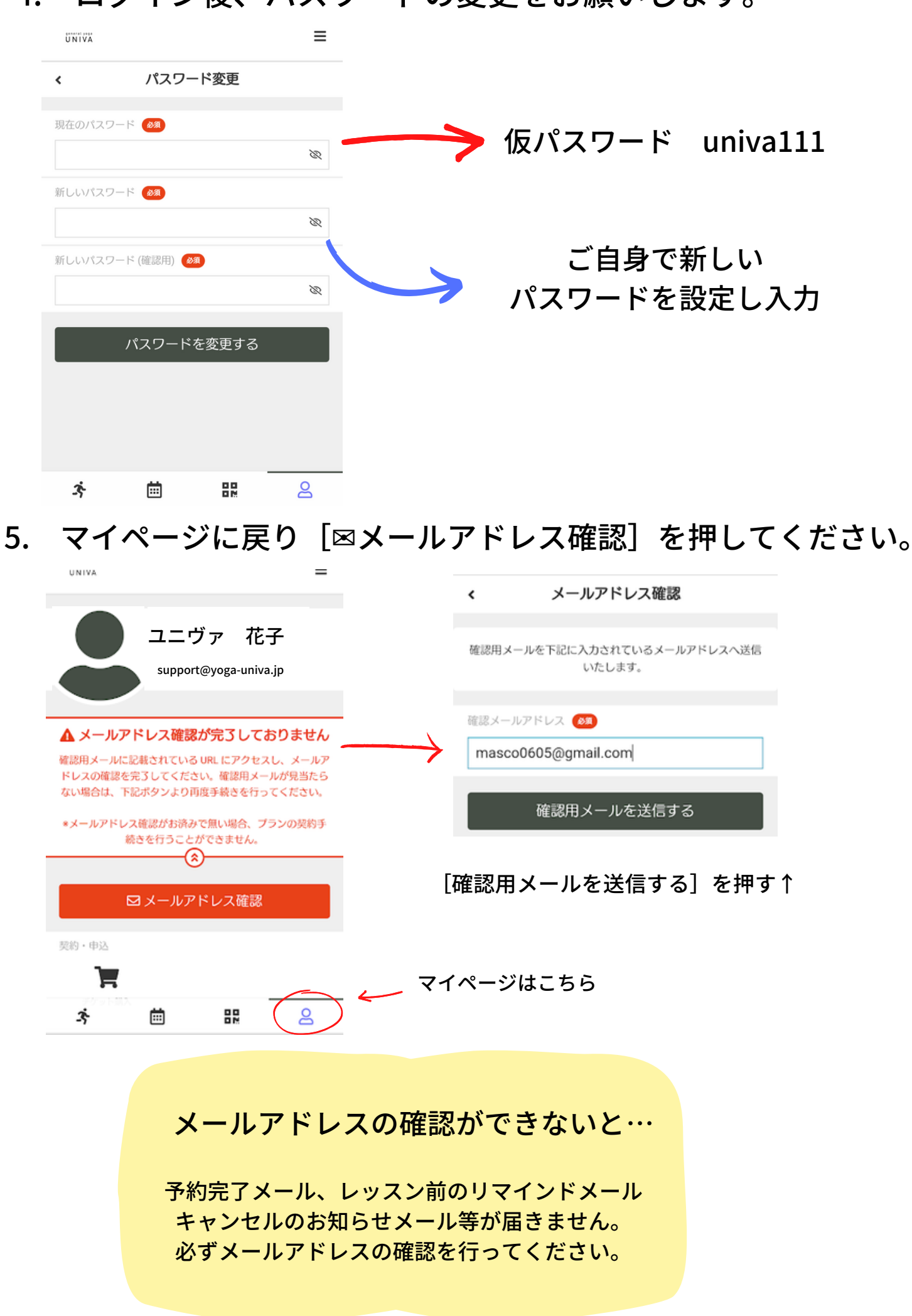

## 届いたメールのURLにアクセスするとメールアドレス確認完 了です。

univa メールアドレスの確認
☆

受信トレイ

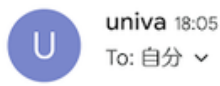

←

÷

下記の URL にアクセスして、メールアドレスの確認 を行ってください。

https://univa.hacomono.jp/api/ member/members/mail-address-confirm-complete? token=d5563264b f4250084367dc69edf0f84bb11163d f18a1096b9d0c730d3f815d74

\* 当メールは送信専用アドレスからお送りしていま す。返信頂いてもご回答できませんのでご了承くだ さい。

\* このメールに心あたりがない場合は、第三者がメー ルアドレスの入力を誤った可能性があります。 その際は、大変お手数ではございますが、メールを 破棄していただきますようにお願いいたします。

#### ※メールの受信設定でメールが届かない場合

noreply@em.hacomono.jp

↑こちらのアドレスからのメールを受信でき るようスマートフォンで設定を行ってくださ い。設定後に、もう一度、メールアドレス確 認用メールを送信してください。

### 6. 顔写真の登録をお願いします。

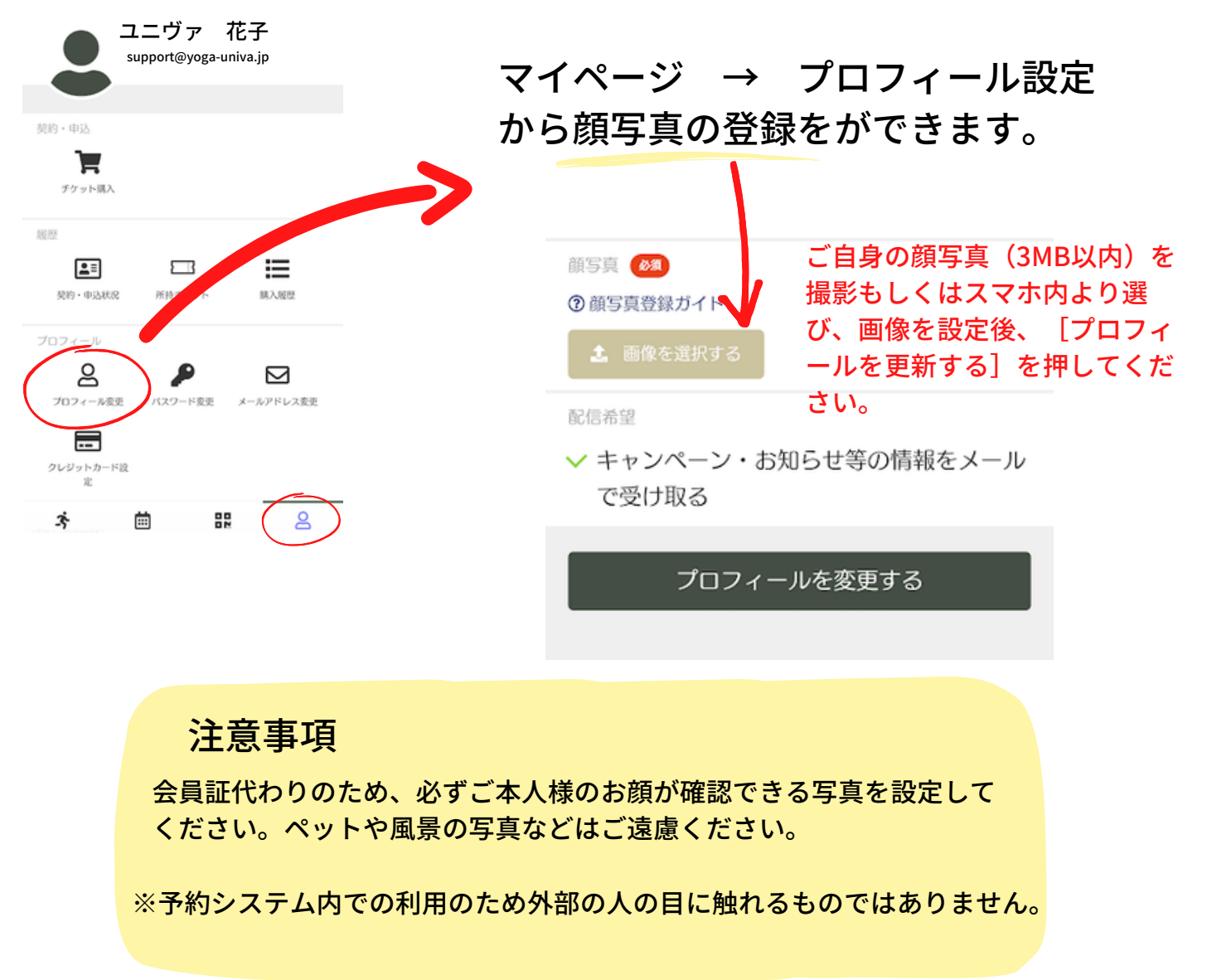

# 7. さいごに… マイページ [契約・申込状況] より、 [プラン契約状況] に 間違いがないか確認をお願いします。

| ユニヴァ 花子<br>support@yoga-univa.jp                                                                                                    |                                                                                                    |
|----------------------------------------------------------------------------------------------------|----------------------------------------------------------------------------------------------------|
|                                                                                                    | く プラン契約状況                                                                                                    |
| June   June   June | 2022-09-01 ~ 現在のプラン                                                                                              |
|                                                                                                    | 契約プラン                                                                                                    |
|                                                                                                    | マンスリー4 (けやき店)<br>月に4回お好きなレッスンを受講いただけます。<br>月に4回来れなかったときは、1回だけ翌月に持ち越し可能で<br>す。1回2,250円(税込)のチケット購入で追加受講いただけ<br>ます。 |
|                                                                                                    | 所属店舗                                                                                                    |
|                                                                                                    | generalyogaUNIVAけやき通り店                                                                                           |
|                                                                                                    | 各種契約設定                                                                                                    |
|                                                                                                    | プラン変更手続きを行う >                                                                                                    |
|                                                                                                    |                                                                                                    |
|                                                                                                    |                                                                                                    |

※10月より新プランに変更手続き済の方は9月14日以降にご 確認をお願いいたします。

## ゼネラルヨガユニヴァ